# **ABELSoft**

# Upgrading Microsoft SQL Server from an Older Version of Microsoft SQL

The purpose of this document is to detail the steps required for users to upgrade their SQL Server to ensure support and security are maintained at all time.

It's important to note that if you are upgrading from SQL Server 2008 R2, Ensure to upgrade to 2008 Service Pack 3 prior to starting the Upgrade

### How to Upgrade SQL Server

- 1. Mount or Place your SQL Installation CD into the computer
- 2. Open Windows Explorer and navigate to the Installation Folder
- 3. Right-click on Setup.EXE and select Run as Administrator

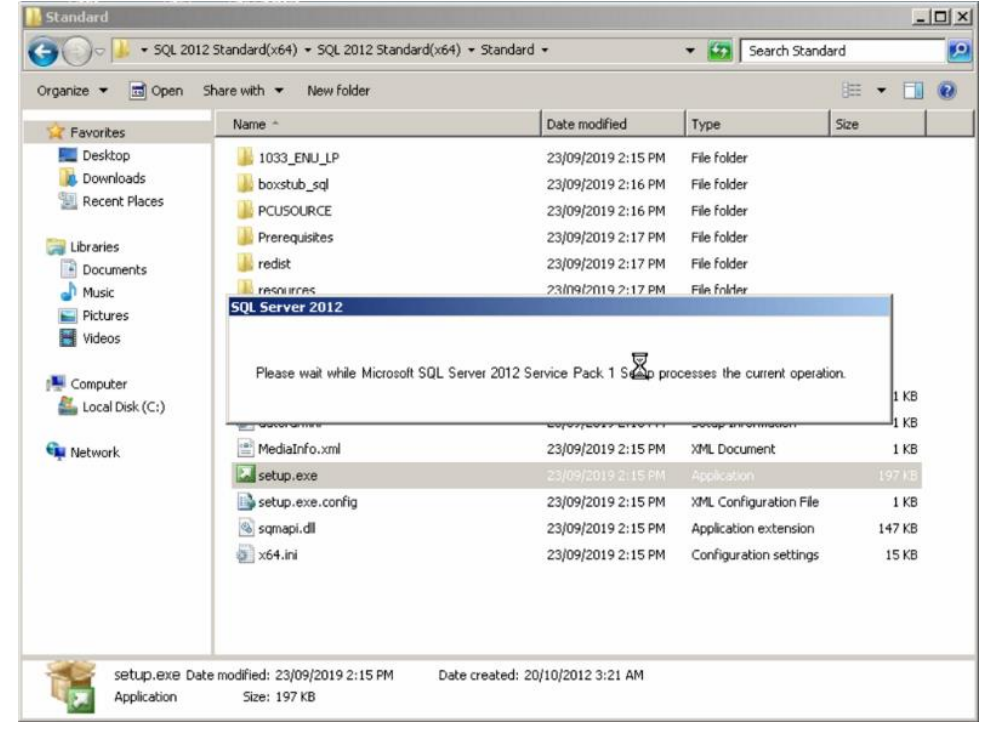

4. The SQL Server Installation Center Window appears

#### 5. Select Upgrade from SQL Server 2005, SQL Server 2008 or SQL Server 2008 R2 ×

| SQL Server Installation Center                                                   |                                                                                                    | - 8 > |
|----------------------------------------------------------------------------------|----------------------------------------------------------------------------------------------------|-------|
| Planning<br><b>Installation</b><br>Maintenance<br>Tools<br>Resources<br>Advanced | New SQL Server stand-alone installation or add features to an existing installation         Launch a wizard to install SQL Server 2012 in a non-clustered environment or to add features to an existing SQL Server 2012 instance.         New SQL Server failover cluster installation         Launch a wizard to install a single-node SQL Server 2012 failover cluster.         Add node to a SQL Server failover cluster         Launch a wizard to add a node to an existing SQL Server 2012 failover cluster. |       |
| Options                                                                          | Upgrade from SQL Server 2005, SQL Server 2008 or SQL Server 2008 R2<br>Launch a wizard to upgrade SQL Server 2005, SQL Server 2008 or SQL Server 2008 R2 to SQL Server 2012.                                                                                                    |       |
| SQL Server 2012                                                                  |                                                                                                    |       |

6. Setup Support Rules appears Click **OK** 

| allation |                                                                                 | unch a wittard to install SOI Server 2012 in a non-skietered environment | or to add featurer to an eviction SOI Server 2012 instance |
|----------|---------------------------------------------------------------------------------|--------------------------------------------------------------------------|------------------------------------------------------------|
| lacion   | 🐩 SQL Server 2012 Setup                                                         | k                                                                        |                                                            |
| urces    | Setup Support Rule<br>Setup Support Rules identif<br>before Setup can continue. | Problems that might occur when you install SQL Server Setup support      | files. Failures must be corrected                          |
| ns       | Setup Support Rules                                                             | Operation completed. Passed: 9. Failed 0. Warning 0. Skipp               | ped 0.                                                     |
|          |                                                                                 | Show details >><br>Yew detailed report                                   | Reirun                                                     |
|          |                                                                                 |                                                                          |                                                            |
|          |                                                                                 |                                                                          |                                                            |
|          |                                                                                 |                                                                          |                                                            |
|          |                                                                                 |                                                                          |                                                            |
|          |                                                                                 |                                                                          |                                                            |
|          |                                                                                 |                                                                          |                                                            |
|          |                                                                                 |                                                                          | OK Cancel                                                  |

7. Product Updates appears.

## Click **Next**

| Product Updates<br>Always install the latest | S<br>updates to enhance your SQL Server se              | curity and performance.      |                  |  |
|----------------------------------------------|---------------------------------------------------------|------------------------------|------------------|--|
| Product Updates                              | Include SQL Server prod                                 | uct updates                  |                  |  |
| Inistali betup mes                           | Name                                                    | Size (MB)                    | More Information |  |
|                                              | SQL Server 2012 SP1 GDR                                 | Product 145                  | KB 2793634       |  |
|                                              | Read our privacy statement<br>Learn more about SOL Serv | Lonine<br>er product updates |                  |  |
|                                              |                                                         |                              | (                |  |

## 8. Setup Support Rules appears Click **Next**

| tallation<br>ntenance   | New SQL                                                                                                    | wizard to install SQL Server 2012 in a non-clustered environment or to add features to<br>Server fallover cluster installation<br>wizard hn install a single-node SQL Server 2012 failover cluster.                                                                                                    | ) an existing SQL Server 2012 instance.                                                                                                    |
|-------------------------|----------------------------------------------------------------------------------------------------|----------------------------------------------------------------------------------------------------|----------------------------------------------------------------------------------------------------|
| ources<br>anced<br>ions | Upgrade to SQL Server 2013<br>Setup Support Rule<br>Setup Support Rules identify<br>before Setup can continue.       | 2<br>25<br>problems that might occur when you install SQL Server Setup support files. Failure                                                                                                    | s must be corrected                                                                                                    |
|                         | Setup Support Rules<br>Product Key<br>License Terms<br>Select Instance<br>Select Features<br>Disk Space Requirements | Operation completed. Passed: 8. Failed 0. Warning 0. Skipped 0. Hide details << View detailed report.                                                                                                    | Re-run                                                                                                    |
|                         | Server Configuration<br>Error Reporting<br>Upgrade Rules<br>Ready to Upgrade<br>Upgrade Progress<br>Complete         | Kule         Image: Second Second Se | Passed Passed Pa |
| Microsoft Com vo        |                                                                                                    | < Back                                                                                                    | Next > Cancel Help                                                                                                    |

9. Product Key appears, Enter your product Key Click **Next** 

| stallation<br>aintenance                                                                                        | Launch a v                                                                                                    | vizard to install SQL Server 2012 in a non-clustered environment or to add features to an existing SQL Server 2012 instance<br>Server fallover cluster installation<br>vizard to install a sincle-node SQL Server 2012 fallover cluster.                                                                                                    | е.           |
|----------------------------------------------------------------------------------------------------|----------------------------------------------------------------------------------------------------|----------------------------------------------------------------------------------------------------|--------------|
| sources Proc<br>vanced Spectrum<br>tions Spectrum                                                               | i <mark>de to SQL Server 2012</mark><br>Cluct Key<br>acify the edition of SQL Se                                                  | rver 2012 to install.                                                                                                    | <u>- 0 ×</u> |
| Setup S<br>Produc<br>License<br>Select Ir<br>Select F<br>Disk Spa<br>Server (<br>Error Re<br>Upgrade<br>Complet | upport Rules<br>t Key<br>Terms<br>Isstance<br>eatures<br>cce Requirements<br>configuration<br>porting<br>Produes<br>Progress<br>e | Validate this instance of SQL Server 2012 by entering the 25-character key from the Microsoft certificate of authenticity or product packaging. You can also specify a free edition of SQL Server, such as Evaluation or Express. Evaluation has the largest set of SQL Server features, as documented in SQL Server Books Online, and is activated with a 180-day expiration. To upgrade from one edition to another, run the Edition Upgrade Wizard.  C Specify a free edition:  Evaluation C Enter the product key: |              |

10. License Terms Appears. Read through, Accept, and Select Send Feature usage data to Microsoft Click **Next** 

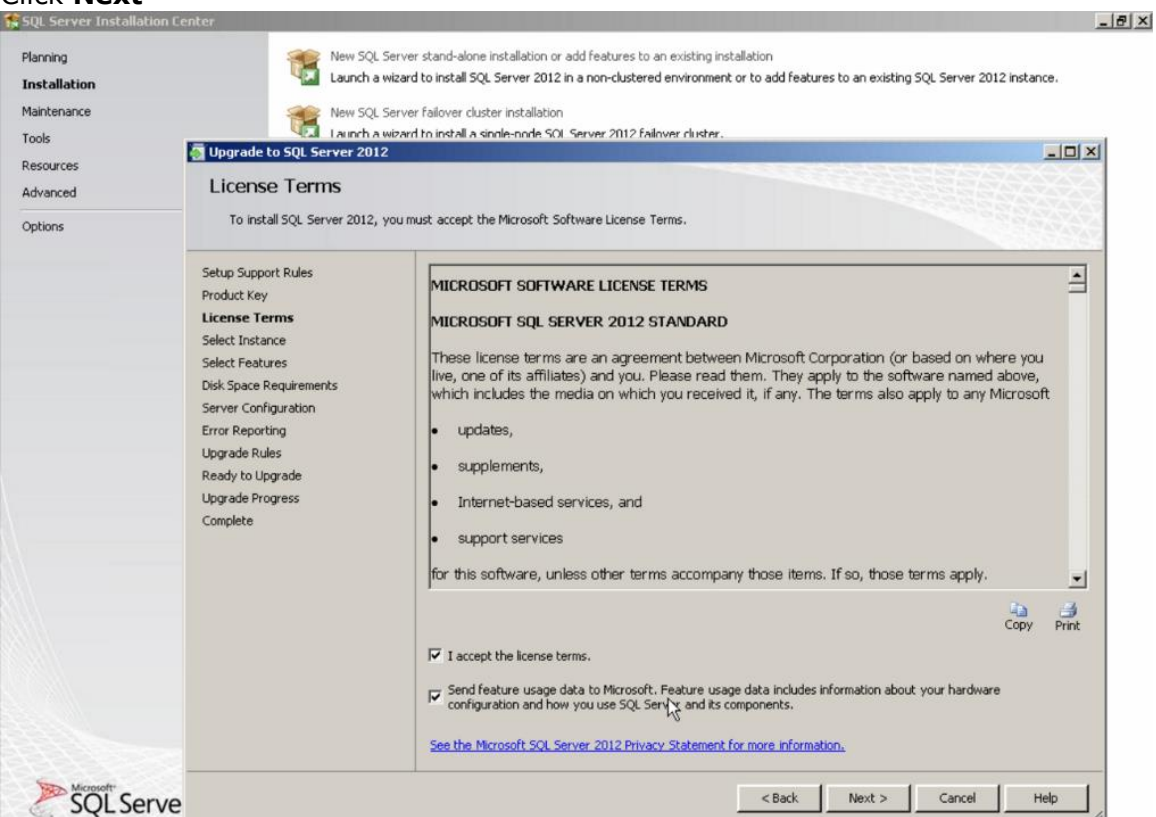

11. Select Instance Appears. Ensure the instance of SQL that is being upgraded is correct Click Next

| laintenance                           | *                                                                                                    | New SQL Server f                       | ailover cluster installation                                                                                                    | Server 2012 Falover d                               | lustar                                             |                     |                                                       |
|---------------------------------------|----------------------------------------------------------------------------------------------------|----------------------------------------|----------------------------------------------------------------------------------------------------|-----------------------------------------------------|----------------------------------------------------|---------------------|-------------------------------------------------------|
| oois<br>esources<br>dvanced<br>ptions | Select Instan<br>Specify the instan                                                                          | rver 2012<br>NCE<br>ce of SQL Server b | o modify.                                                                                                    |                                                     |                                                    |                     |                                                       |
|                                       | Setup Support Rules<br>Product Key<br>License Terms<br>Select Instance<br>Select Features                    |                                        | Select the instance of Si<br>"Upgrade shared feature<br>Instance to upgrade:<br>MSSQLSERVER<br>Installed instances:                                                                                                    | QL Server to upgrade. 1<br>is" and then click next. | Fo upgrade only Managem                            | ent Tools and shar  | red features, select                                  |
|                                       | Server Configuration<br>Error Reporting<br>Upgrade Rules<br>Ready to Upgrade<br>Upgrade Progress<br>Complete |                                        | Instance Name<br>MSSQLSERVER<br><shared component<="" th=""><th>Instance ID<br/>MSSQL10_50.MSSQL</th><th>Features<br/>SQLEngine,SQLEngi<br/>SSM5, Adv_SSM5, C</th><th>Edition<br/>Standard</th><th>Version           10.52,4000.0           10.52,4000.0</th></shared> | Instance ID<br>MSSQL10_50.MSSQL                     | Features<br>SQLEngine,SQLEngi<br>SSM5, Adv_SSM5, C | Edition<br>Standard | Version           10.52,4000.0           10.52,4000.0 |

12. Select Features appears. Select all features

#### Click Next

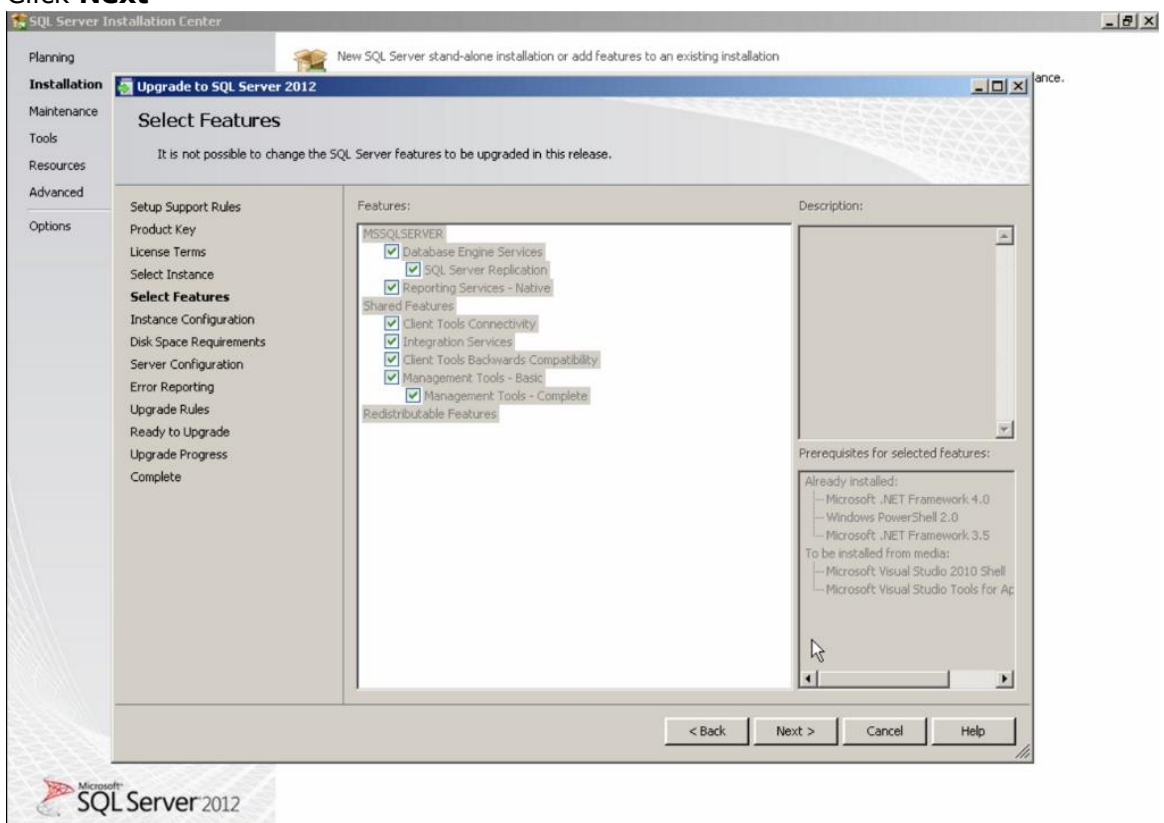

13. Instance Configuration appears. Verify all the information Click **Next** 

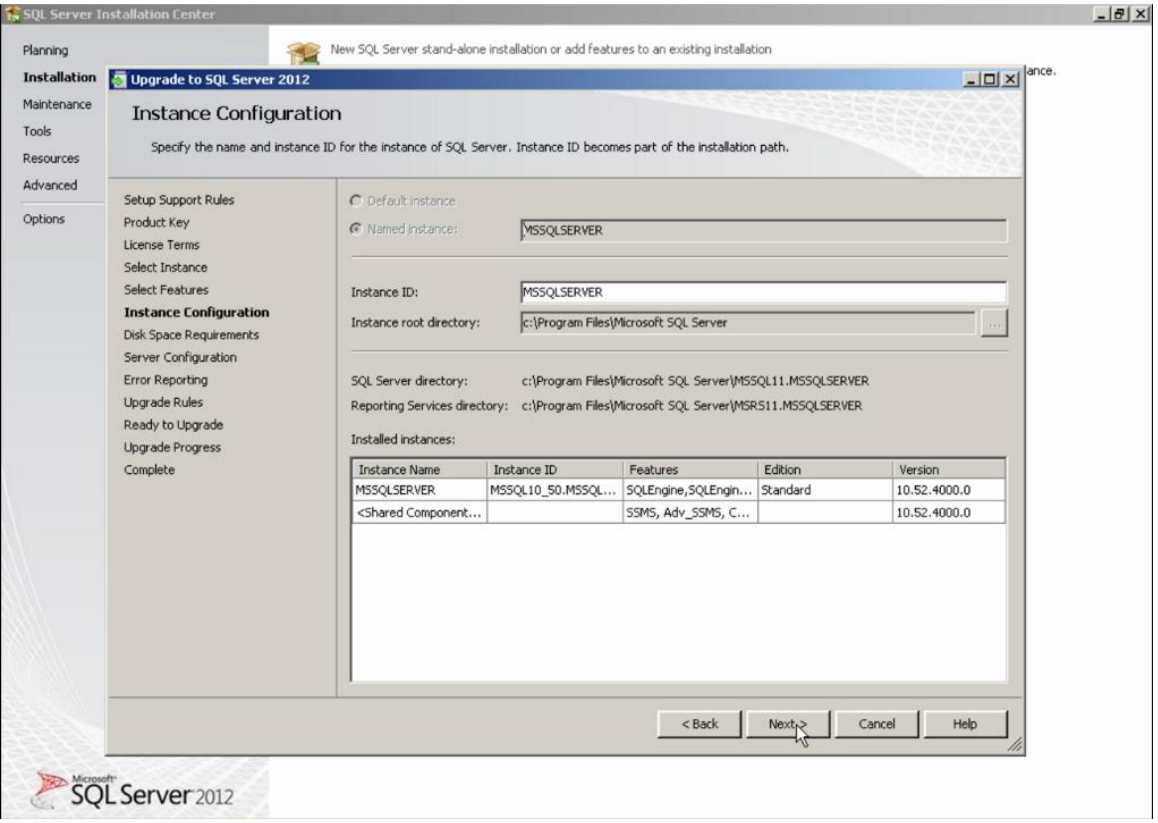

14. Disk Space Requirements Appears. Ensure your system has enough disk space for SQL to be installed

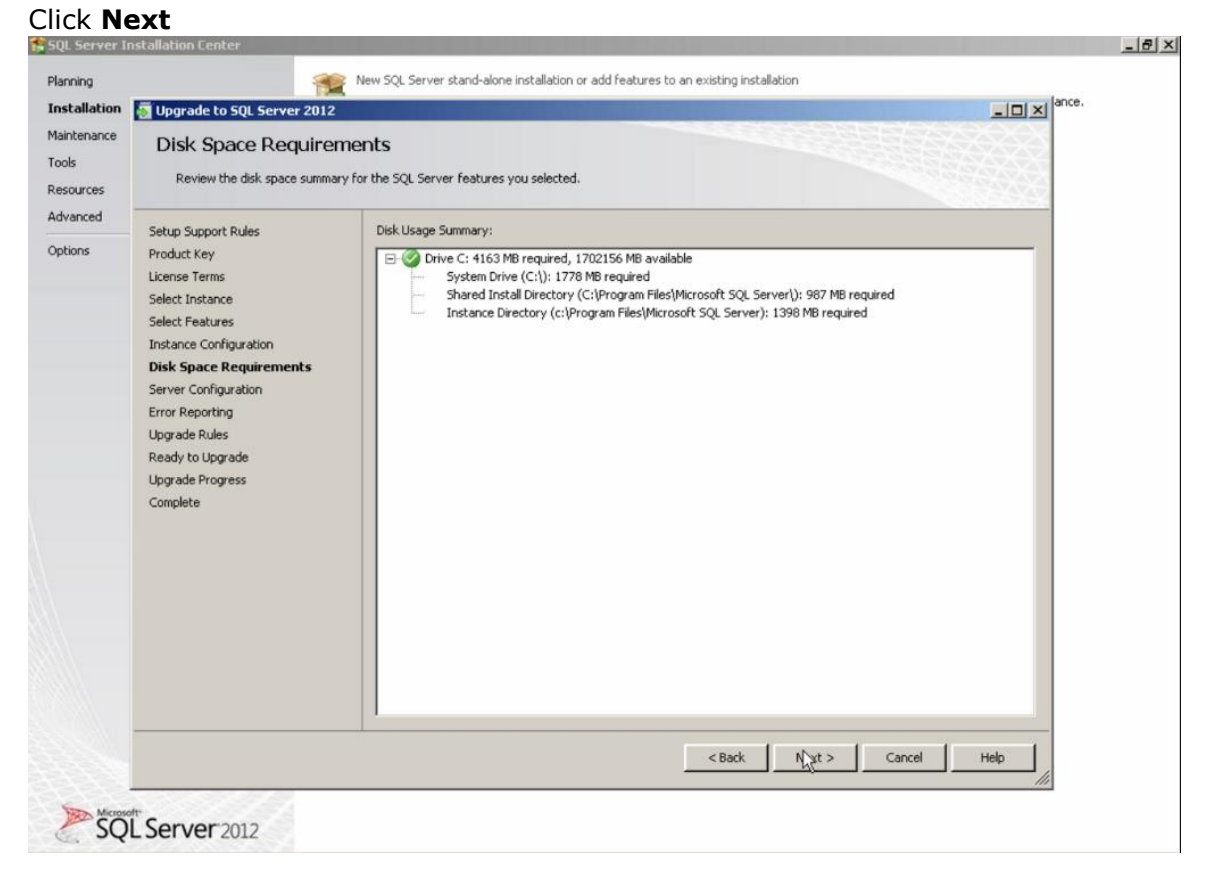

15. Server Configuration Appears. Ensure the data present is correct Click **Next** 

| lation                            | Upgrade to SQL Server 2012                                                           | the second second second second second second second second second second second second second second second s | and the second second se |                |              | IDI XI ance. |
|-----------------------------------|--------------------------------------------------------------------------------------|----------------------------------------------------------------------------------------------------|----------------------------------------------------------------------------------------------------|----------------|--------------|--------------|
| enance<br>irces                   | Server Configuration                                                                 | n<br>nd collation configuration.                                                                               |                                                                                                    |                |              |              |
| ns                                | Setup Support Rules<br>Product Key<br>License Terms                                  | Service Accounts                                                                                               | se a separate account for each SQL Se                                                                                                    | erver service. |              | 1            |
|                                   | Select Instance                                                                      | Service                                                                                                    | Account Name                                                                                                    | Password       | Startup Type |              |
|                                   | Select Features                                                                      | SQL Server Integration Services                                                                                | 11.0 NT Service\MsDtsServer110                                                                                                    |                | Automatic    | -            |
| Dis<br>Se<br>En<br>Up<br>Re<br>Co | Error Reporting<br>Ungrade Rules<br>Ready to Upgrade<br>Upgrade Progress<br>Complete |                                                                                                    |                                                                                                    |                |              |              |
|                                   |                                                                                      |                                                                                                    | < Back                                                                                                    | Next >         | Cancel Hel   |              |

16.Error Reporting appears. Select Send Windows and SQL Server Errors to Microsoft Click Next

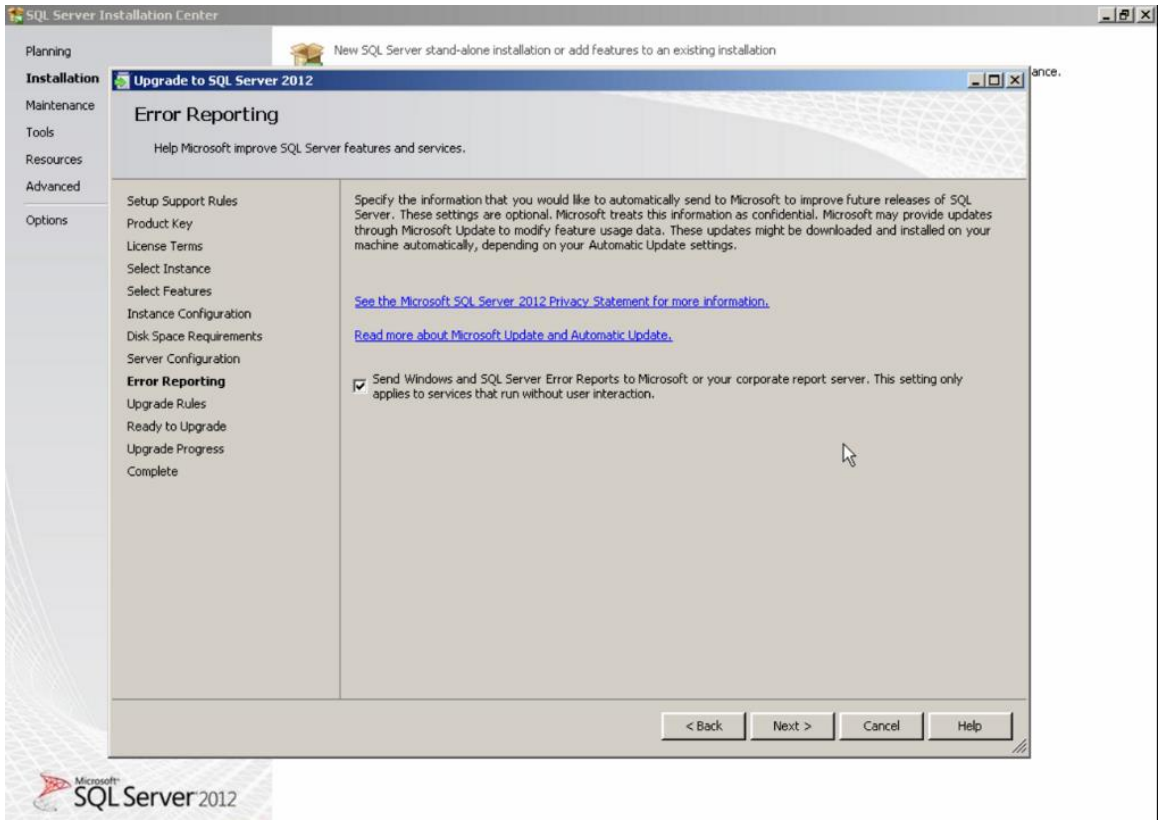

17. Upgrade Rules appears. Allow the rules to run and expand the details of the report. Ensure that all applicable rules show as Passed. If any rule is in an error state, attempt to remedy the rule and rerun the upgrade process from step 2

1=1-11

Upon completion and all Rules Pass, Click Next

| ation        | 🗿 Upgrade to SQL Server 2012                                                   |                                                                                                    |                                                                                                    |
|--------------|--------------------------------------------------------------------------------|----------------------------------------------------------------------------------------------------|----------------------------------------------------------------------------------------------------|
| iance<br>:es | Upgrade Rules<br>Setup is running rules to det<br>completely analyze your prio | ermine if the upgrade process will be blocked. It is recommended that you run installations. See help for more information. | un Upgrade Advisor to                                                                                                    |
| ed           | Setup Support Rules                                                            | Operation completed. Passed: 39. Failed 0. Warning 0. Skipped 0.                                                            |                                                                                                    |
|              | Product Key                                                                    |                                                                                                    |                                                                                                    |
|              | License Terms                                                                  |                                                                                                    | and a second second sec |
|              | Select Instance                                                                | Hide decails <<                                                                                                    | Rerun                                                                                                    |
|              | Jostance Configuration                                                         | view declared report                                                                                                    |                                                                                                    |
|              | Disk Space Requirements                                                        | Rule                                                                                                    | Status                                                                                                    |
|              | Server Configuration                                                           | Security Group SID (Security Identifier)                                                                                    | Passed                                                                                                    |
|              | Error Reporting                                                                | Cross language upgrade                                                                                                    | Passed                                                                                                    |
|              | Upgrade Rules                                                                  | SQL Server 2008 CTP upgrade blocker                                                                                         | Passed                                                                                                    |
|              | Ready to Upgrade                                                               | SQL Server 2008 build-to-build slipstream upgrade                                                                           | Passed                                                                                                    |
|              | Upgrade Progress                                                               | Valid DSN                                                                                                    | Passed                                                                                                    |
|              | Complete                                                                       | Valid Database compatibility level and successful connection                                                                | Passed                                                                                                    |
|              |                                                                                | No Custom Rendering Extensions                                                                                              | Passed                                                                                                    |
|              |                                                                                | No Custom Security Extensions                                                                                               | Passed                                                                                                    |
|              |                                                                                | No Custom Authentication Extensions                                                                                         | Passed                                                                                                    |
|              |                                                                                | Unsupported IIS Security Modes for Report Server                                                                            | Passed                                                                                                    |
|              |                                                                                | Unsupported IIS Security Modes for Report Manager                                                                           | Passed                                                                                                    |
|              |                                                                                | Client Certificate Required for Report Server                                                                               | Passed                                                                                                    |
|              |                                                                                | Client Certificate Required for Report Manager                                                                              | Passed                                                                                                    |
|              |                                                                                |                                                                                                    |                                                                                                    |
|              |                                                                                | < Back                                                                                                    | Next > Cancel Help                                                                                                    |
|              |                                                                                |                                                                                                    | ·                                                                                                    |

#### 18. Ready to Upgrade appears Click **Upgrade** to Upgrade your SQL Server

| stallation<br>intenance<br>ols<br>sources | Upgrade to SQL Server 2012<br>Ready to Upgrade<br>Verify the SQL Server 2012 /                                                                                                    | eatures to be upgraded.                                                                                                    |
|-------------------------------------------|----------------------------------------------------------------------------------------------------|----------------------------------------------------------------------------------------------------|
| ions                                      | Setup Support Rules<br>Product Key<br>License Tems<br>Select Instance<br>Select Instance Configuration<br>Instance Configuration<br>Disk Space Regulements<br>Server Configuration<br>Error Reporting<br>Upgrade Rules<br><b>Ready to Upgrade</b><br>Upgrade Progress<br>Complete | Ready to sugrade SQL Server 2012:<br>Summary  Summary  Attorn: Upgade (Product Update)  Prerequiates  Aready Installed: Aready Installed: Ar |
|                                           |                                                                                                    | Configuration file path:                                                                                                    |
|                                           |                                                                                                    | C:\Program Files\Microsoft SQL Server\110\Setup Bootstrap\Log\20190925_085112\ConfigurationFile.ini                                                                                                    |
|                                           |                                                                                                    | < Back Upgrade Cancel Help                                                                                                    |